## MANUALE UTENTE START WEB

L'homepage del portale Start Web prevede le app sottoelencate:

- CARTELLINO: permette di verificare l'andamento di ogni singola giornata, la presenza di eventuali anomalie e la differenza tra le Ore Teoriche e le Ore Lavorate del mese in corso;
- RIEPILOGHI: permette di conoscere in tempo reale i *residui* dei permessi elencati e le *voci* elencate;
- LE MIE RICHIESTE: permette di caricare le richieste per omesse timbrature, giustificativi e straordinari;
- IL MIO TEMPO: analizza quotidianamente l'andamento della giornata in corso, evidenziando le timbrature, le pause, le ore svolte in meno o in più rispetto all'orario di servizio.

| Guida in Inica |                                                                                                    |                      |                                           |             |                            |                      |
|----------------|----------------------------------------------------------------------------------------------------|----------------------|-------------------------------------------|-------------|----------------------------|----------------------|
| Menu           | ^ Cartellino                                                                                              | •3××                 | Riepiloghi                                | \$@^×       | Le mie richieste           | \$2^×                |
| ellino         | ➢ Dipendente <sup>●</sup>                                                                                 |                      | Dipendente *                              | 1           | Timbrature pendenti        | 2 +                  |
| ie richieste   | * NOME UTENTE                                                                                             | •                    | NOME UTENTE                               | -           | Ciucilita e li ci condenti | 2 4                  |
| loghi          | ĕ gennaio 2016                                                                                            | < >                  | Inserire il mese * 01/2016                | <b>m</b>    | Glusuicativi pendenti      | 3                    |
|                | Lun         Mar         Mer         Gio         N           28         29         30         31         1 | Ven Sab Dom<br>1 2 3 | Residui                                   |             |                            |                      |
|                | 4 5 6 7                                                                                                   | 8 9 10               | Ferie                                     | 45 giorni 🔍 |                            |                      |
|                |                                                                                                    |                      | Concorso - Esami                          | 8 giorni    |                            |                      |
|                | 11 12 13 14                                                                                               | 15 16 17             | Esigenze personali                        | 108.00 ore  |                            |                      |
|                |                                                                                                    | _                    | Esigenze personali documentate per salute | 18.00 ore   |                            |                      |
|                | 18 19 20 21                                                                                               | 22 23 24             | Gravi motivi                              | 18.00 ore   |                            |                      |
|                |                                                                                                    |                      | Perm. motivate esigenze TD non retribuito | 0 giorni    |                            | • · · · · ·          |
|                |                                                                                                    | 29 30 31             |                                           |             | Cliccando sul símbo        | olo della campanel   |
|                |                                                                                                    |                      |                                           |             | sarà possibile verif       | icare la presenza di |
|                | 1 2 3 4                                                                                                   | 5 6 7                |                                           |             | oventuali messaga          | i norconali da narte |
|                |                                                                                                    |                      |                                           |             | eventuali messaggi         | i personali ua parte |
|                | 129.45 Teoriche 136.45 Svolte 07.00 Saldo                                                                 |                      |                                           |             | dell'amministrazio         | ne                   |
|                | II mio tempo                                                                                              | <i><b>©</b>C</i> ∧×  |                                           |             |                            |                      |
|                |                                                                                                    |                      |                                           |             |                            |                      |

## IL CARTELLINO

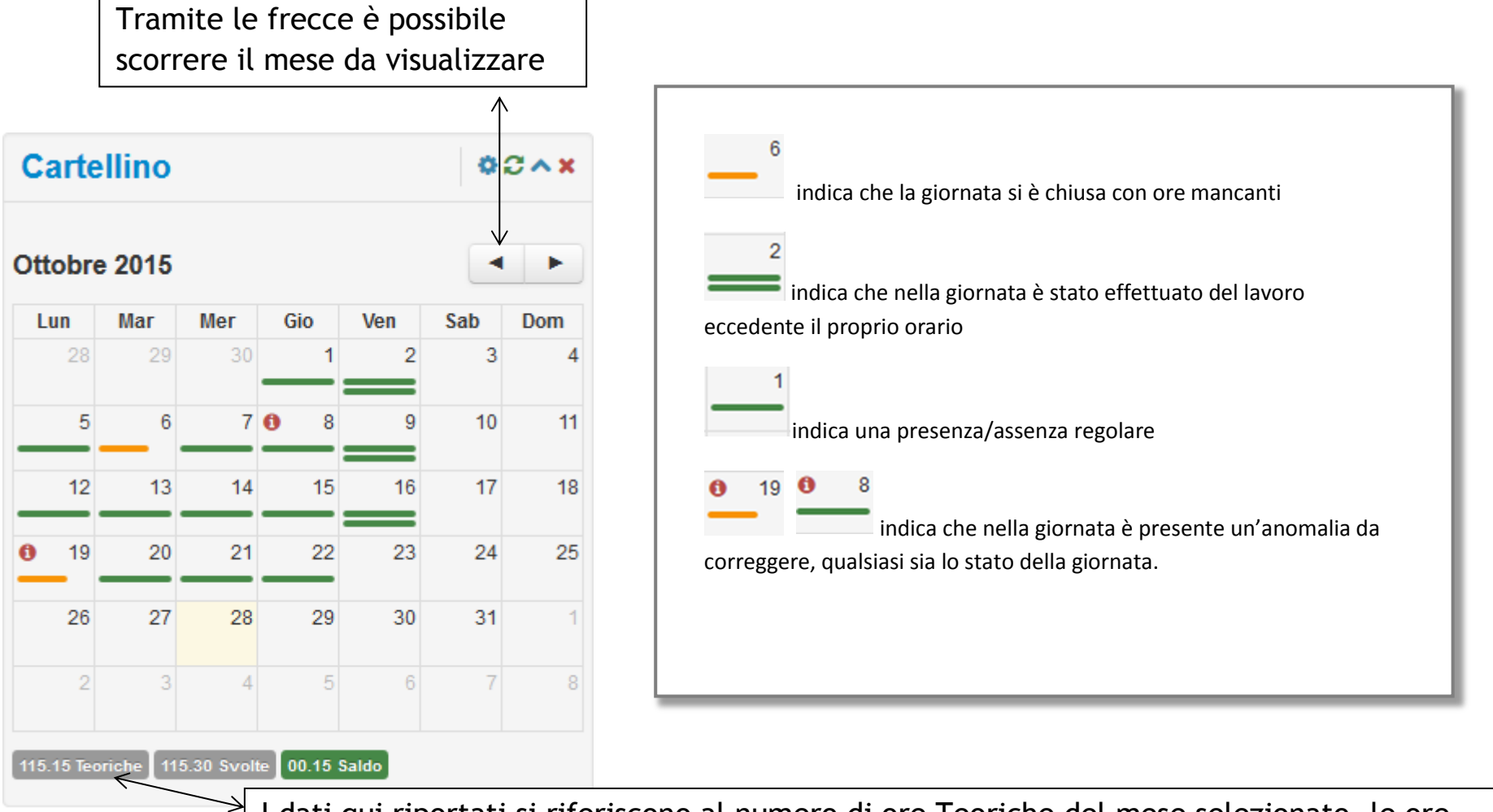

I dati qui riportati si riferiscono al numero di ore Teoriche del mese selezionato, le ore effettivamente svolte e il relativo saldo, in ROSSO se negativo, in VERDE se positivo o pari a 0.

<u>Cliccando sulla singola giornata si ha un dettaglio delle timbrature effettuate, delle ore svolte e dello stato</u> <u>della giornata.</u>

| Car        | te  | llino    |           |            |       | •   | 3 <b>^ x</b> |
|------------|-----|----------|-----------|------------|-------|-----|--------------|
| Ottob      | ore | 2015     |           |            |       |     |              |
| Lun        |     | Маг      | Мег       | Gio        | Ven   | Sab | Dom          |
| 2          | 8   | 29       | 30        | 1          | 2     | 3   | 4            |
|            | 5   | 6        | 7         | <b>0</b> 8 | 9     | 10  | 11           |
| 1          | 2   | 13       | 14        | 15         | 16    | 17  | 18           |
| <b>0</b> 1 | 9   | 20       | 21        | 22         | 23    | 24  | 25           |
| 2          | 6   | 27       | 28        | 29         | 30    | 31  | 1            |
|            | 2   | 3        | 4         | 5          | 6     | 7   | 8            |
| 115.15     | Teo | riche 11 | 5.30 Svol | te 00.15   | Saldo |     |              |

**ORE TEORICHE:** corrisponde al numero di ore che il dipendente in base al proprio orario di lavoro dovrebbe svolgere nel mese indicato nel cartellino e all'ultimo giorno elaborato;

- ---->ORE SVOLTE: corrisponde al numero di ore che il dipendente sta effettivamente svolgendo nel mese indicato nel cartellino e all'ultimo giorno elaborato;
  - ->SALDO: corrisponde alla somma algebrica tra le ore teoriche e le ore svolte del mese indicato nel cartellino ( in VERDE i saldi positivi o pari a 0, in ROSSO in negativi).
    - La precisione del saldo sopra riportato è direttamente proporzionale alla corretta chiusura delle giornate. La giornata si intende correttamente chiusa nel momento in cui le timbrature effettuate corrispondono al proprio orario di servizio, o siano stati caricati i giustificativi per le assenze e siano state effettuate da parte del responsabile le relative validazioni.
    - N.B.: il saldo non riporta le ore svolte in più o in meno del mese precedente. Il saldo del mese precedente sarà rilevabile nei riepiloghi alla voce RIPOSO COMPENSATIVO con segno positivo o negativo.

Cliccando sul il cartellino sarà possibile accedere al la griglia di dettaglio.

Nella" Vista di dettaglio del cartellino" è possibile verificare le timbrature del mese oppure di un periodo selezionato. Dà inoltre la possibilità di verificare graficamente la situazione delle ore nelle singole giornate relativamente a ore svolte, assenze e ore in più oltre l'orario di lavoro. Si potranno inserire i giustificativi, ove necessari, cliccando su + presente in ogni singola giornata.

| ennai | io 201 | 6   |     |     | •   | < > |
|-------|--------|-----|-----|-----|-----|-----|
| Lun   | Mar    | Mer | Gio | Ven | Sab | Dom |
| 28    | 29     | 30  | 31  | 1   | 2   | 3   |
| 4     | 5      | 6   | 7   | 8   | 9   | 10  |
| 11    | 12     | 13  | 14  | 15  | 16  | 17  |
| 18    | 19     | 20  | 21  | 22  | 23  | 24  |
| 25    | 26     | 27  | 28  | 29  | 30  | 31  |
| 1     | 2      | 3   | 4   | 5   | 6   | 7   |

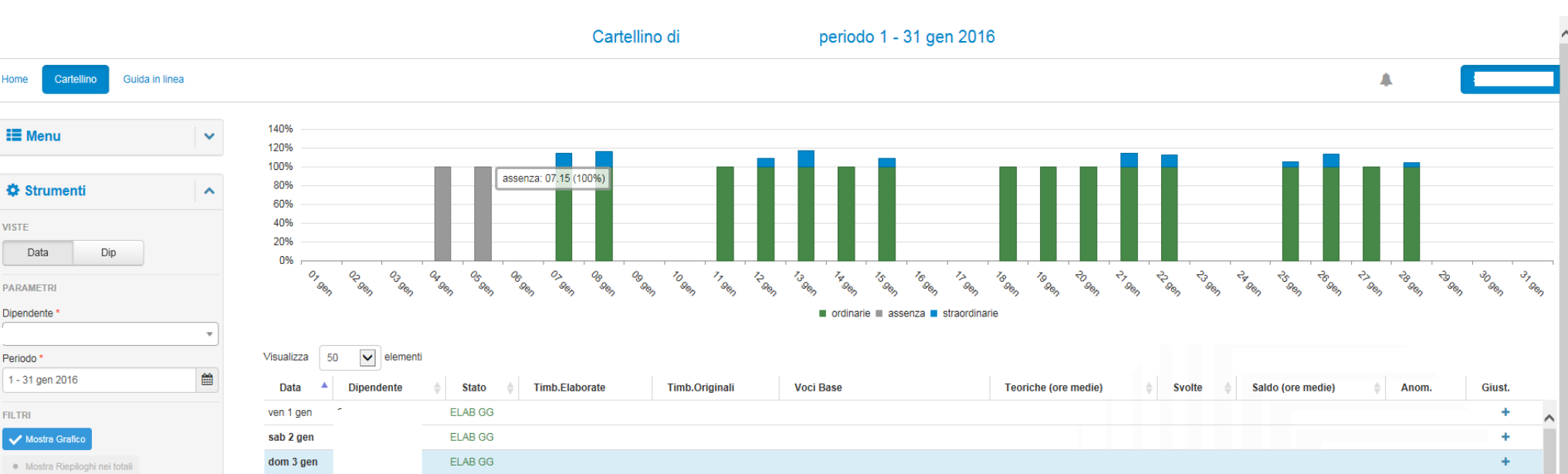

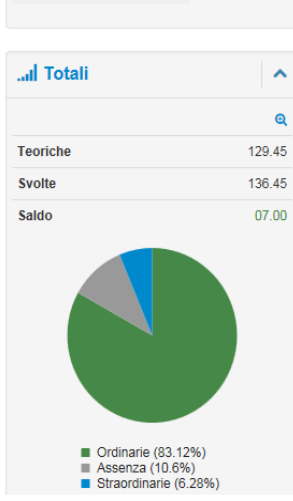

lun 4 gen

mar 5 gen

mer 6 gen

gio 7 gen

ven 8 gen

sab 9 gen

dom 10 gen

lun 11 gen

mar 12 gen

mer 13 gen

gio 14 gen

Home

VISTE

Data

PARAMETRI Dipendente '

Periodo \*

FILTRI

ELAB GG FERIE ferie 07.15 07.15 07.15 ELAB GG FERIE ferie 07.15 07.15 07.15 ELAB GG E09:15 U12:15 07.15 01.05 ELAB GG E09:16 U12:13 OO-DIU ore ordinarie diurne 07.15 08.20 E12:50 U18:10 E12:50 U18:08 ORE PER RECUPERO 01.05 ELAB GG 08.10 01.10 E09:35 U12:15 E09:34 U12:13 OO-DIU ore ordinarie diurne 07.00 07.00 E13:05 U18:35 E13:03 U18:33 ORE PER RECUPERO 01.10 ELAB GG ELAB GG ELAB GG E09:15 U12:30 E09:16 U12:28 OO-DIU ore ordinarie diurne 06.50 07.15 06.50 -00.25 E13:05 U16:40 E13:03 U16:41 07.55 ELAB GG E09:25 U12:30 E09:23 U12:28 OO-DIU ore ordinarie diurne 07.15 07.15 00.40 E13:15 U18:05 E13:15 U18:05 ORE PER RECUPERO 00.40 ELAB GG E09:35 U12:25 E09:36 U12:26 OO-DIU ore ordinarie diurne 07.15 07.15 08.30 01.15 E13:00 U18:40 E13:01 U18:38 ORE PER RECUPERO 01.15 CORR GG E09:40 U12:40 E09:40 U12:40 OO-DIU ore ordinarie diurne 06.35 07.15 06.35 -00.40 E12:55 U16:45 E12:54 U16:44

> Cliccando sul simbolo + sarà possibile inserire i giustificativi necessari per chiudere correttamente la giornata.

0

**B+** 

**B+** 

+

+

+

+

+

+

+

+

6+

 $\sim$ 

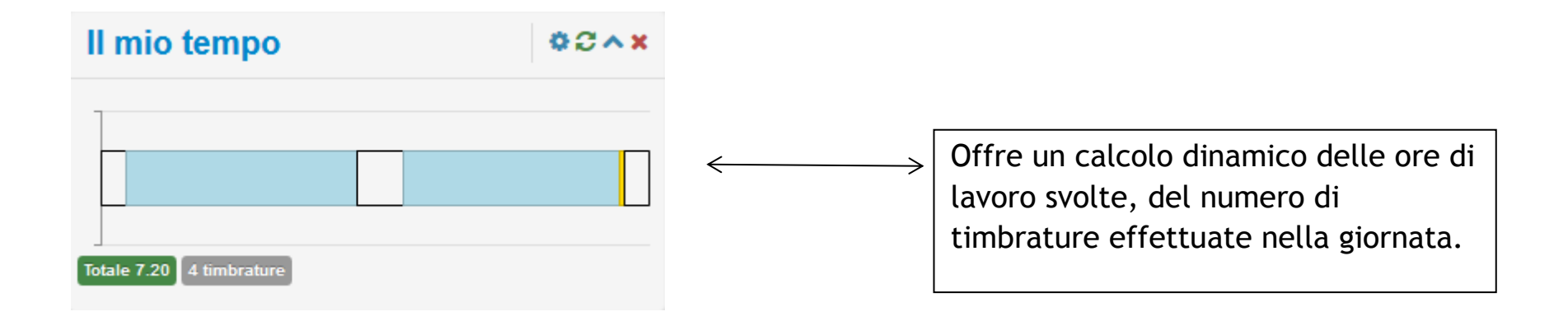

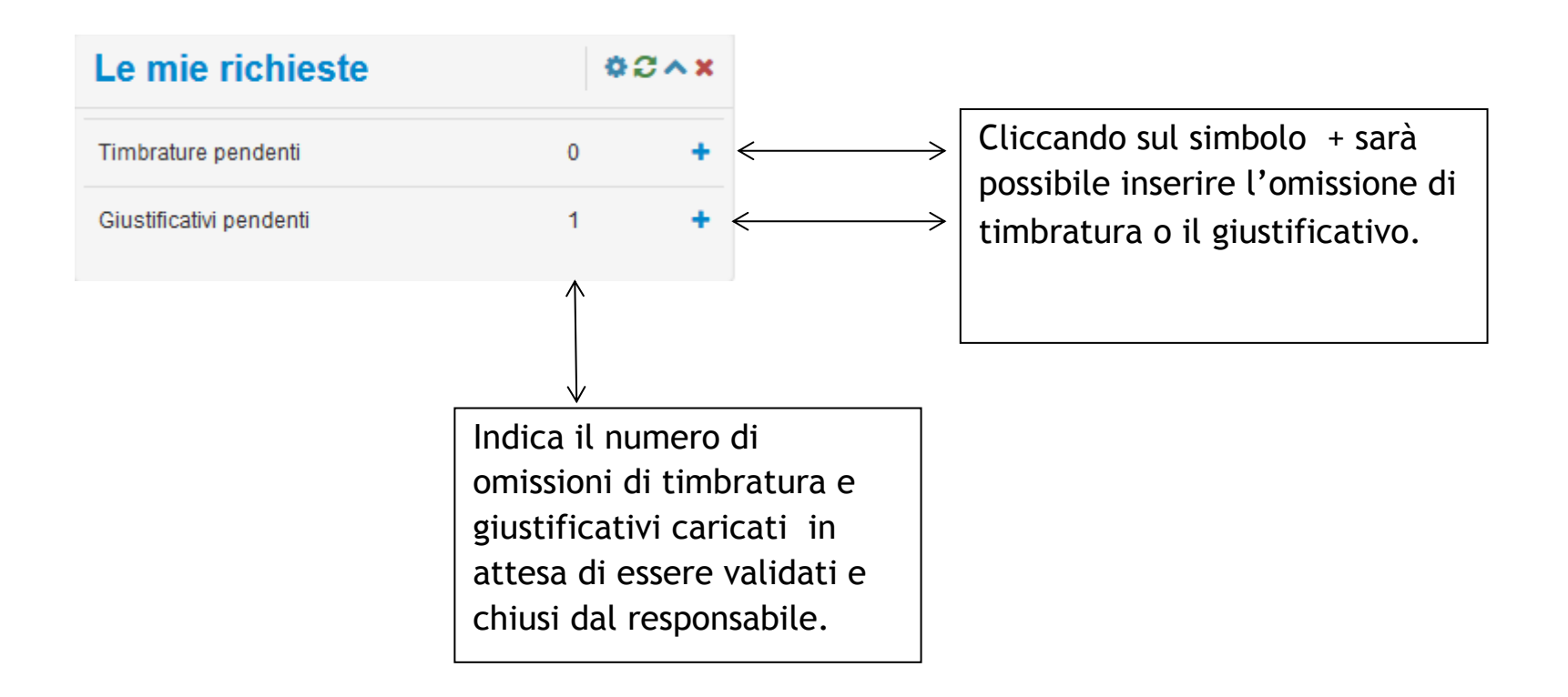

| Giustificativi                    |
|-----------------------------------|
| Dipendente *                      |
| ▼                                 |
| 29 gen 2016                       |
| Voce base *                       |
| 13 - GRAVI MOTIVI INTERA GIORNATA |
| Dalle Alle Durata                 |
| Note *                            |
| Allegati *<br>File                |
| Nome                              |
|                                   |
|                                   |
| Conferma Chiudi                   |

I campi con asterico rosso sono obbligatori.

Il campo allegato sarà visibile solo per i permessi per i quali è previsto che al giustificativo sia allegata una documentazione.

A cura della Divisione Stipendi e Carriere del Personale - Servizio Procedure Informatiche

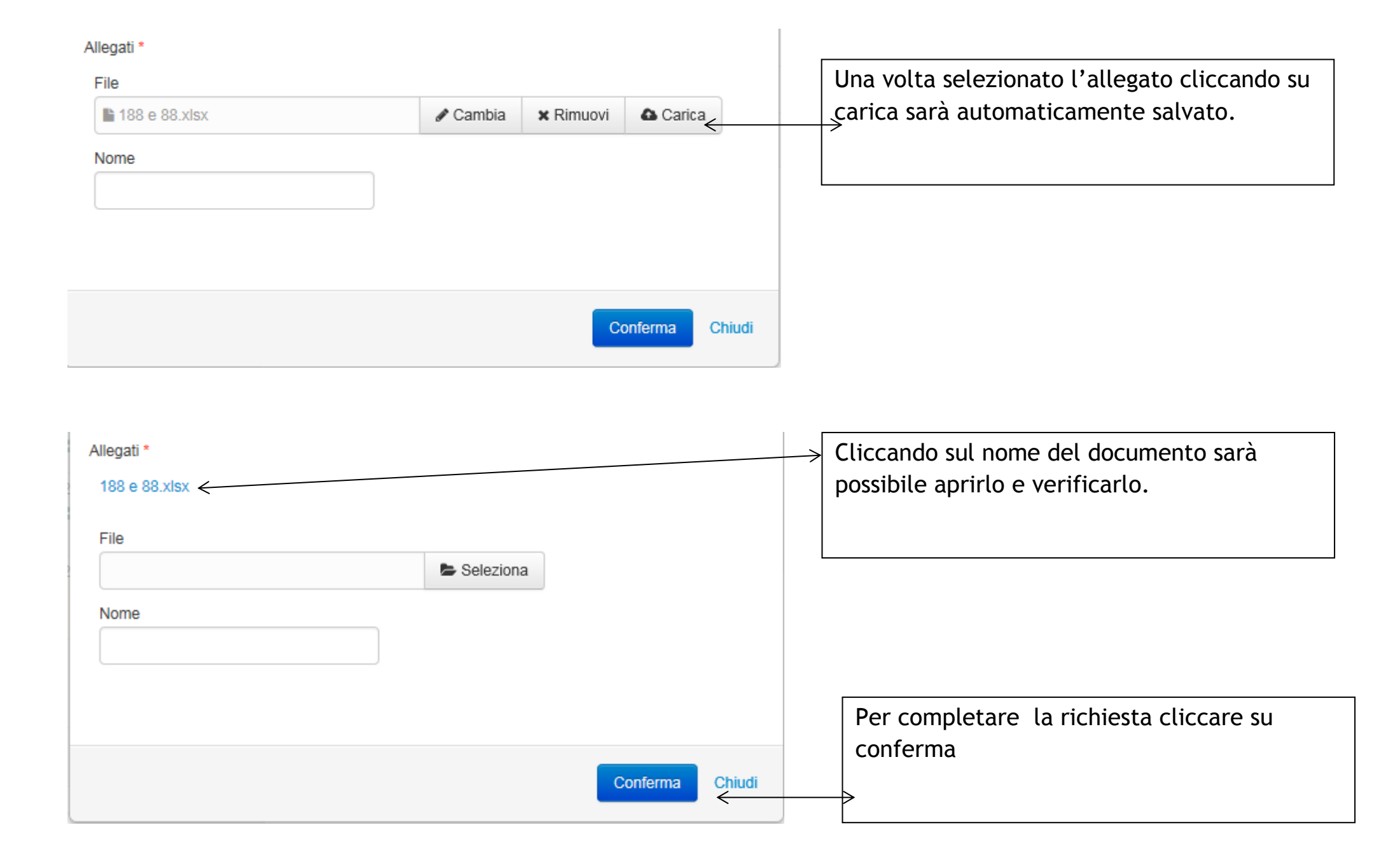

| Riepiloghi                                | 02^×        |
|-------------------------------------------|-------------|
| 01/2016                                   | Ê           |
| Residui                                   |             |
| Ferie                                     | 45 giorni 🗨 |
| Concorso - Esami                          | 8 giorni    |
| Esigenze personali                        | 108.00 ore  |
| Esigenze personali documentate per salute | 18.00 ore   |
| Gravi motivi                              | 18.00 ore   |
| Perm. motivate esigenze TD non retribuito | 0 giorni    |
| Permessi Studio                           | 0 ore       |
| ASSEMBLEA                                 | 12.00 ore   |

## N.B. L'ammontare del residuo pari a zero indica che non si ha diritto alla fruizione del permesso in questione.

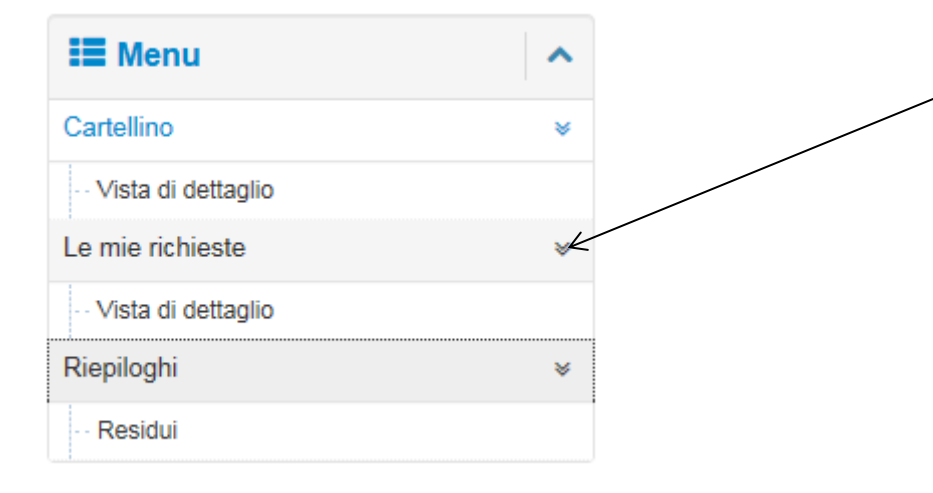

Cliccando sulle doppie frecce si aprirà per ogni singola voce di menù il sottomenù "Vista di dettaglio"

Nella "Vista di dettaglio delle mie richieste" si potranno verificare nella loro totalità lo stato delle omissioni di timbratura e dei giustificativi richiesti.